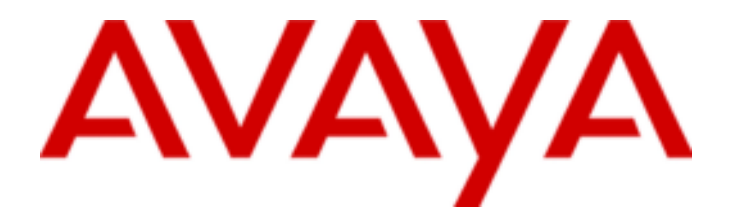

## Felhasználói kézikönyv az Avaya one-X<sup>™</sup> 9640/9640G IP telefonhoz

16-600910 2. kiadás 2007. május

### Tartalomjegyzék

| Megjegyzések                                                        | 3  |
|---------------------------------------------------------------------|----|
| Bevezetés a 9640/9640G IP telefonhoz                                | 4  |
| Áttekintés                                                          | 4  |
| Görgetés és navigáció                                               | 6  |
| Telefonállvány                                                      | 6  |
| Az Avaya Menü                                                       | 6  |
| Opciók és beállítások                                               | 7  |
| A böngésző                                                          | 11 |
| A funkciók menü                                                     | 11 |
| Belépés a Funkciók menübe                                           | 11 |
| Hívás kezdeményezése a telefonkönyvből                              | 11 |
| Mobil mellék (EC500)                                                | 12 |
| Hívás fogadása                                                      | 12 |
| Beérkező hívások közvetlenül hangpostára történő küldése            | 12 |
| Beérkező hívás figyelmen kívül hagyása                              | 13 |
| Hívás kezdeményezése                                                | 13 |
| Szám törlése.                                                       | 13 |
| Szám újratárcsázása                                                 | 13 |
| Hívás kezdeményezése a Kancsolatok listából (telefonos címlista)    | 13 |
| Hívás kezdeményezése a hívásnaplóból                                | 13 |
| Hívás némítása                                                      | 13 |
| Hívás tartásba helvezése                                            | 14 |
| Hívástovábbítás                                                     | 14 |
| Hívástovábbítás                                                     | 14 |
| Az összes hívás továbbítása                                         | 14 |
| Hívástovábbítás                                                     | 15 |
| Hívástovábbítás kikapcsolása                                        | 15 |
| Konferenciahívások                                                  | 15 |
| Konferenciahívás létrehozása                                        | 15 |
| Tartásba helvezett hívás csatlakoztatása a konferenciahíváshoz      | 15 |
| Konferenciahívás tartásba helvezése                                 | 16 |
| Hývás némítása konferenciahívás esetén                              | 16 |
| Az utoliára csatlakoztatott hívás kiléntetése a konferenciahívásból | 16 |
| Hívás kiléntetése a konferenciahívásból                             | 16 |
| Áthidalt szimultán mellék (Brdiged Calls)                           | 16 |
| Hívás fogadása áthidalt szimultán mellék esetén                     | 17 |
| Csatlakozás híváshoz áthidalt szimultán mellék esetén               | 17 |
| Kimenő hívás kezdeményezése áthidalt szimultán mellék esetében      | 17 |
| Kancsolatok (telefonos címlista)                                    | 17 |
| A Kancsolatok (telefonos címlista) adatainak megtekintése           | 17 |
| Úji kapcsolat hozzáadása                                            | 18 |
| Kancsolat szerkesztése                                              | 18 |
| Kancsolat törlése                                                   | 18 |
| Hívásnanló                                                          | 19 |
| A hívásnanló megtekintése                                           | 19 |
| A hívásnanló adatainak a meotekintése                               | 19 |
| Hívásnapló deduantak a megerintese                                  | 19 |
| Rejegyzés eltávolítása a hívásnanlóhól                              | 19 |
| Az összes bejegyzés törlése a hívásnanlóból                         | 19 |
| A hívásnanló kikancsolása                                           | 20 |
| Üzenetek meghalloatása                                              | 20 |
| Reielentkezés a hangnostafiókha                                     | 20 |
| Bojelentkezés a telefonra                                           | 20 |
| Bojelentkozos a telefonra                                           | 20 |
| Kijelentkezés a telefonról                                          | 20 |
|                                                                     | 20 |

## Megjegyzések

© 2007 Avaya Inc. Minden jog fenntartva.

#### Figyelemfelhívás

Minden ésszerű erőfeszítést megtettünk annak érdekében, hogy a dokumentumban nyomtatásban megjelenő adatok teljesek és pontosak legyenek, az Avaya Inc. azonban a hibákért nem vállal felelősséget. A későbbi kiadások változtatásokat és helyesbítéseket is tartalmazhatnak majd.

#### Megjegyzés:

Mobiltelefon, GSM telefon és két irányú rádiótelefon közeli használata az Avaya IP telefon működését zavarhatja.

Az összes jogi információt lásd a teljes dokumentumban (Avaya Legal Page for Hardware Documentation, dokumentumszám: 03-600759). A dokumentum a weboldalon (<u>http://www.avaya.com/support</u>) található.

A dokumentumszámot a keresődobozba kell beírni.

#### Felelősség elhárítása a dokumentummal kapcsolatosan

Az Avaya Inc. a dokumentum eredeti kiadását érintő módosításokért, kiegészítésekért, illetve törlésekért csak akkor vállal felelősséget, ha azokat maga az Avaya Inc. végezte. Az ügyfél és/vagy végfelhasználó vállalja, hogy az Avayát, az Avaya képviselőit, ügynökeit és alkalmazottait minden olyan követeléssel, perrel, igénnyel és ítélettel kapcsolatosan kártalanítja, amely abból kifolyólag, illetve azzal kapcsolatosan keletkezett, hogy az ügyfél, illetve felhasználó a dokumentációt módosította, kiegészítette, illetve abban törlést végzett.

### Felelősség elhárítása a hivatkozásokkal kapcsolatosan

Az Avaya Inc. a dokumentációban hivatkozott weboldalak tartalmáért és megbízhatóságáért felelősséget nem vállal, és az ezeken az oldalakon leírt vagy ajánlott termékeket, szolgáltatásokat és adatokat sem szükségszerűen támogatja. Nem garantáljuk, hogy a hivatkozások mindig működni fognak, és a hiperhivatkozás segítségével elérhető oldalak rendelkezésre állása felett sem rendelkezünk ellenőrzéssel.

#### Garancia

Az Avaya Inc. a termékkel kapcsolatosan korlátozott garanciát nyújt. A korlátozott garancia feltételeit lásd az értékesítési szerződésben. Az Avaya standard garancia nyelvét, és a garancia érvényességre alatt a terméktámogatásra vonatkozó információkat lásd a következő weboldalon: http://www.avaya.com/support

### Szerzői jog

Kivéve, ha kifejezetten másként rendelkeznek, a Terméket szerzői jog és a tulajdonjogra vonatkozó egyéb törvények védik. Az engedély nélküli sokszorosítás, átadás és/vagy használat a vonatkozó törvények értelmében bűncselekménynek, illetve szabálysértésnek minősül.

#### Az Avaya által biztosított támogatás

Az Avaya Inc. a termékkel kapcsolatos kérdések feltételére és a problémák bejelentésére telefonszámot biztosít. A támogatás telefonszáma az Egyesült Államokban 1-800-242-2121. A támogatásra vonatkozóan további felvilágosítás az Avaya weboldalán található: http://www.avaya.com/support

### Bevezetés a 9640/9640G IP telefonhoz

A telefon igen sok funkcióval rendelkezik, például: Telefon képernyő a hívások megtekintéséhez és kezeléséhez, Hívásnapló, Kapcsolatok listája (telefonos címlista), integrált WML böngésző, opciókat és beállításokat tartalmazó menü, valamint belépés a hangpostafiókba. A 9640/9640G IP ezeket az információkat színesben mutatja.

A 9640G megnevezésben a "G" azt jelenti, hogy ez a típus az adatátvitel felgyorsításához beépített Gigabit Ethernet adapterrel rendelkezik. Egyebekben a Gigabit Ethernet adapterrel rendelkező készülék a 9640-es készülékkel megegyező funkciókkal és tulajdonságokkal rendelkezik.

Előfordulhat, hogy az Ön készülékén nem érhető el a felhasználói kézikönyvben felsorolt összes funkció és tulajdonság. Ebben az esetben forduljon a rendszergazdához.

## **Áttekintés**

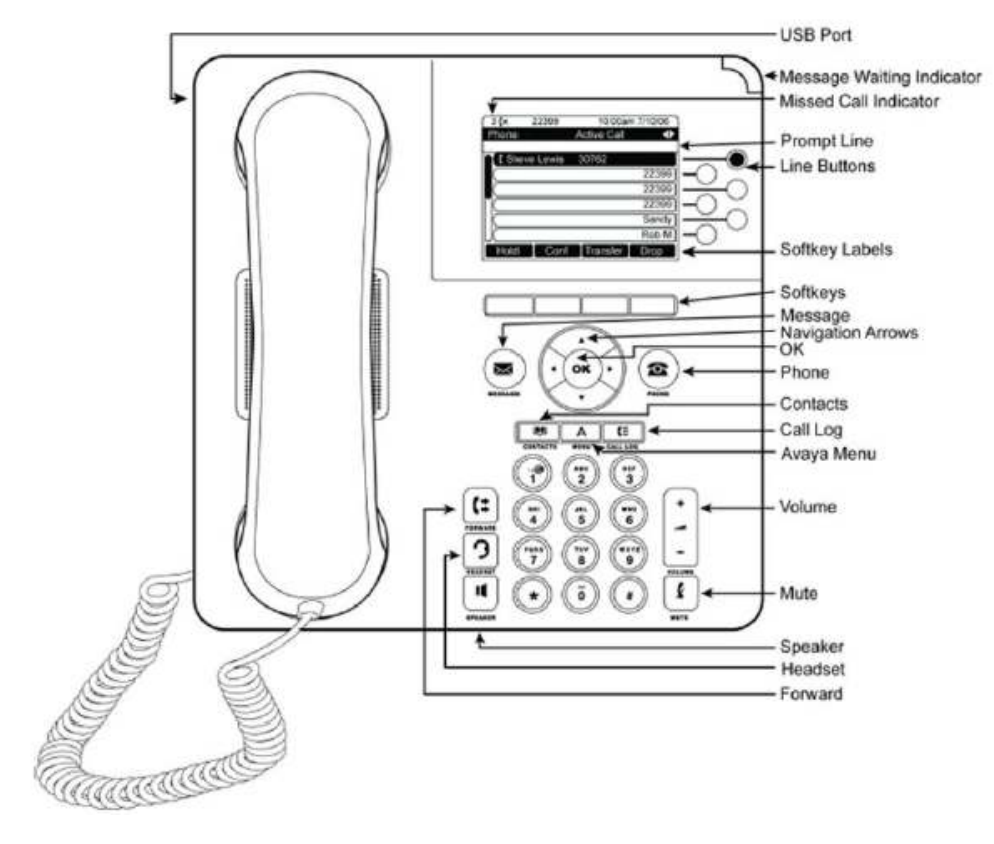

### 1. táblázat A 9640/9640G IP telefon billentyűinek és funkcióinak a leírása

| Megnevezés | Leírás                                                                                                    |
|------------|----------------------------------------------------------------------------------------------------|
| USB port   | Ha a készülék áramellátása külön AC adapterről<br>történik (és nem közvetlenül a hang/adathálózati<br>kapcsolatról), akkor lehetőség van arra, hogy egy<br>akkumulátort használó eszköz akkumulátorát a<br>telefonkészülék USB portján keresztül feltöltse. A |

|                            | feltöltéshez az eszközt USB kábelen keresztül<br>csatlakoztassa a telefonkészülékhez.                                                                                                    |
|----------------------------|----------------------------------------------------------------------------------------------------|
| Üzenet érkezett lámpa      | A készülék jobb felső sarkában világító piros lámpa<br>jelzi, ha hangüzenete érkezett. Beállítás esetén a<br>beérkező hívásokat a lámpa villogással jelzi.<br>Nem fogadott hívás jelzése<br>A Hívásnapló billentyűjén lévő ikon nem fogadott<br>hívás esetén világít. A felső sorban a Nem fogadott<br>hívások ikon és a nem fogadott hívások száma<br>látható. |
| A prompt sor               | A prompt soron megjelenő jobb és bal navigációs<br>nyilakkal lehet lapozni a képernyők és a menük<br>között.                                                                                                    |
| Vonalat jelző billentyűk   | Az integrált LED-eket tartalmazó hat, telefonvonalat<br>jelző billentyű mutatja, hogy mely vonalak vannak<br>használatban. Megfelelnek a kijelzőn mutatott<br>vonalnak. A vonal kiválasztásához nyomja meg a<br>megfelelő billentyűt. A Funkció nézetben a vonalat<br>jelző billentyűk azt is mutatják, hogy mely funkció<br>aktív.                             |
| A programozható billentyűk | A programozható billentyűket kell használni a<br>kijelzőn megjelenő objektumok használatához. A<br>programozható billentyű címkéje tájékoztat az adott<br>billentyű funkciójáról. A címkék és a funkciók a<br>kiválasztott objektumtól függnek.                                                                                                    |
| Üzenetek                   | Az Üzenetek billentyű megnyomásával közvetlenül a<br>hangposta-rendszerbe kerül.                                                                                                    |
| Navigációs nyilak          | A listákban a felfelé és lefelé mutató nyilakkal<br>lépkedhet. A menük közötti navigációhoz és a<br>szövegbevitelkor a kurzor mozgatásához a balra és<br>jobbra mutató navigációs nyilakat kell használni.                                                                                                    |
| ОК                         | Az OK billentyű megnyomására valamely funkció<br>azonnal elérhetővé válik. Például a hívásnapló<br>bejegyzésének a kiválasztásakor az OK<br>megnyomása tárcsázza az adott számot.                                                                                                    |
| A Telefon billentyű        | A hívások megtekintése és kezelése a Telefon<br>billentyű megnyomásával lehetséges.                                                                                                    |
| Kapcsolatok billentyű      | A kapcsolati listában lévő bejegyzések<br>megtekintéséhez nyomja meg a Kapcsolatok<br>billentyűt.                                                                                                    |
| Hívásnapló                 | A Hívásnapló billentyű megnyomásával<br>megtekinthetők a kimenő, a beérkező és a nem<br>fogadott hívások.                                                                                                    |
| Avaya Menü                 | Az Avaya menü billentyű megnyomásával<br>konfigurálhatók az opciók és beállítások, érhető el a<br>böngésző, lehet kijelentkezni a telefonról vagy lehet<br>megtekinteni a hálózati információkat.                                                                                                    |
| Hangerő                    | A kézibeszélő, a fejhallgató, a kihangosító és a<br>csengetés hangerejének a beállítása a Hangerő<br>billentyű segítségével lehetséges.                                                                                                    |
| Fejhallgató                | A csatlakoztatott fejhallgató a Fejhallgató billentyű<br>megnyomásával aktiválható. A telefonkészülékkel<br>csak a HIS fejhallgató vezetékek kompatibilisek.                                                                                                    |
| Némítás                    | Folyamatban lévő hívás némítása a Némítás<br>billentyű megnyomásával lehetséges. A némítás<br>megszüntetéséhez a Némítás billentyűt még<br>egyszer meg kell nyomni.                                                                                                    |
| Kihangosítás               | A kihangosításhoz nyomja meg a Kihangosítás<br>billentyűt. A kihangosítás megszüntetéséhez emelje<br>fel a kézibeszélőt és nyomja meg a Kihangosítás<br>billentyűt.                                                                                                    |

| Továbbítás | A Továbbítás menü megjelenítéséhez nyomja meg a |  |
|------------|-------------------------------------------------|--|
|            | Továbbítás billentyűt.                          |  |

### Görgetés és navigáció

A telefon kijelzőjén az opciók és funkciók közötti navigáláshoz a navigációs nyilakkal görgethet, a billentyűkkel pedig kiválaszthatja a kívánt vonalat vagy opciót.

A listákban a felfelé és lefelé mutató nyilakkal lépkedhet. A Prompt sorban megjelenő navigációs nyilakkal lehet a képernyők között váltani, illetve szövegbevitelkor a kurzort jobbra és balra mozgatni.

Görgetéskor a kijelzőn a kívánt sor kiemelésre kerül. A kiemelt sor háttere fekete, a betűk pedig fehérek. A programozható billentyűk címkéje a kiválasztott sor esetében elérhető Görgetés és Navigáció opciókra változik. Az OK billentyűvel egy-egy funkció gyorsan elérhető. Például a Kapcsolatok lista valamely bejegyzésének a kiválasztásakor az OK megnyomására a készülék az adott számot azonnal tárcsázza.

## Telefonállvány

A telefonkészülék kétféle helyzetbe állítható – alacsony és álló helyzetbe. A kijelző is különböző szögekbe állítható. A kijelző szögének állításához a kijelző felső részét óvatosan húzza maga felé. A húzás során kattanások hallhatók. A kijelző minden kattanáskor rögzített helyzetbe kerül. Az előző helyzetbe történő visszahelyezéshez a kijelzőt óvatosan tolja visszafelé. A telefon álló helyzetében a kézibeszélő helyén a készüléken a felső rész alatt található fület meg kell fordítani. Ez tartja a kézibeszélőt a megfelelő pozícióban. A fül kiemeléséhez egy kisebb csavarhúzó szükséges.

## Az Avaya Menü

Az Avaya menüt az alábbiakra lehet használni: az opciók és telefonbeállítások testreszabása és beállítása, hozzáférés további web-alapú alkalmazásokhoz, információ szerzése a telefon- és a hálózati beállításokról, valamint kijelentkezés. Az Avaya menü billentyű megnyomásakor a következő menük jelennek meg a rendszer rendszergazdai beállításaitól és a rendelkezésre álló alkalmazásoktól függően:

| Minta menü 1            | Minta menü 2             | Minta menü 3            |
|-------------------------|--------------------------|-------------------------|
| > Opciók és beállítások | > Az első web-alkalmazás | > Hívásbeállítások      |
| > Böngésző              | > Telefonbeállítások     | > Alkalmazásbeállítások |
| > Hálózati információk  | > Kijelentkezés          | > Képernyő és hang      |
| > Az Avaya one-X-ről    | > Az Avaya one-X-ről     | > További opciók        |
|                         |                          | > Hálózati információk  |
|                         |                          | > Kijelentkezés         |
|                         |                          |                         |

### Megjegyzés:

WML alkalmazásos menük esetében a szokásos telefonos Opciók és beállítások menü eléréséhez válassza a **Phone Settings** (Telefonbeállítások) opciót.

Az Options & Settings (Opciók és beállítások), illetve a Phone Settings (Telefonbeállítások) testreszabás után lehetővé teszik a hívásbeállítások módosítását, a billentyűk címkéinek

testreszabását, a fényerő és kontraszt beállítását, a csengőhang kiválasztását, illetve egyéb funkciók elérését.

A Browser menu (Böngésző menü) további web-alapú alkalmazásokat tartalmaz. (Amennyiben az Ön készüléke esetében webes alkalmazások nem állnak rendelkezésre, a Böngésző menü nem látható.)

A Network information (Hálózati információk) a készülékre vonatkozóan a hálózathoz kapcsolódó paramétereket foglalják össze.

Az About Avaya one-X (Az Avaya one-X-ről) a telefon szoftverének a verziószámát adja meg.

### Opciók és beállítások

Az Options & settings (Opciók és beállítások) menü az alábbi lehetőségeket kínálja:

- Hívásbeállítások
- Alkalmazásbeállítások
- Kijelző és hangbeállítások
- További opciók

A hívásbeállítások (Call Settings) többek között az alábbiak beállítására szolgálnak: a Telefon képernyő automatikus megjelenítése beérkező vagy kimenő híváskor, hívásidő kijelzésének kiés bekapcsolása, az Újratárcsázás működésének beállítása, a vizuális hívásjelzés ki- és bekapcsolása stb.

Az Alkalmazásbeállítások (Application Settings) többek között az alábbiak beállítására szolgálnak: a billentyűk címkéjének testreszabása, hívásnapló ki- és bekapcsolása, az áthidalt szimultán mellékre érkező hívások feltüntetése a hívásnaplóban.

A Screen & sound options (Kijelző- és hangbeállítások) menüben lehet a fényerőt és kontrasztot, a csengőhangot, a nyelvet, a billentyűhangot és a hangot állítani.

Az Advanced options (További beállítások) szolgálnak a beállítások, az opciók és a billentyű címkék visszaállítására. Itt van lehetőség a kézibeszélő, a fejhallgató és/vagy kihangosító esetében az AGC beállítására.

### A Kimenő híváskor automatikusan a Telefonképernyőre váltás beállítása

A Hívás kezdeményezésekor automatikusan a Telefonképernyőre váltás beállításához az opciót állítsa Yes (Igen) állapotba.

1. Nyomja meg az Avaya menu (Avaya menü) billentyűt.

2. Válassza az Options & Settings (Opciók és beállítások) vagy Phone Settings

(Telefonbeállítások) opciót.

3. Nyomja meg a Select (Kiválasztás) vagy OK billentyűt.

4. Válassza ki a Call settings (Hívásbeállítások) opciót.

5. Nyomja meg a Select (Kiválasztás) vagy OK billentyűt.

6. Válassza a Go to phone screen on Calling (Kimenő híváskor a Telefonképernyőre váltás) opciót.

7. Az opció Yes (Igen) vagy No (Nem) beállításához nyomja meg a **Change** (Változtatás) vagy **OK** billentyűt.

8. Nyomja meg a Save (Mentés) billentyűt.

## A Go to phone screen on ringing (Beérkező híváskor automatikusan a Telefonképernyőre váltás) beállítása

A hívás beérkezésekor automatikusan a Telefonképernyőre váltás beállításához az opciót állítsa Yes (Igen) állapotba.

1. Nyomja meg az Avaya menu (Avaya menü) billentyűt.

2. Válassza az Options & Settings (Opciók és beállítások) vagy Phone Settings (Telefonbeállítások) opciót.

3. Nyomja meg a Select (Kiválasztás) vagy OK billentyűt.

4. Válassza ki a Call settings (Hívásbéállítások) opciót.

5. Nyomja meg a Select (Kiválasztás) vagy OK billentyűt.

6. Válassza a Go to phone screen on Ringing (Beérkező híváskor a Hívásképernyőre váltás) opciót.

7. Az opció Yes (Igen) vagy No (Nem) beállításához nyomja meg a **Change** (Változtatás) vagy **OK** billentyűt.

8. Nyomja meg a Save (Mentés) billentyűt.

### Az újratárcsázási opciók beállítása

Az Újratárcsázás beállítható úgy, hogy az utoljára tárcsázott számot vagy az utoljára tárcsázott számok listáját mutassa.

1. Nyomja meg az Avaya menu (Avaya menü) billentyűt.

2. Válassza az Options & Settings (Opciók és beállítások) vagy Phone Settings

(Telefonbeállítások) opciót.

3. Nyomja meg a Select (Kiválasztás) vagy OK billentyűt.

4. Válassza ki a Call settings (Hívásbeállítások) opciót.

5. Nyomja meg a Select (Kiválasztás) vagy OK billentyűt.

6. Válassza a Redial (Újratárcsázás) opciót.

7. Az egy szám és a lista közötti váltáshoz nyomja meg a **Change** (Módosítás) vagy **OK** vagy **Jobbra/Balra** nyilat.

8. Nyomja meg a Save (Mentés) billentyűt.

### A hívásidő kijelzésének beállítása

A hívásbeállítások opciónál beállítható a hívás időtartamának kijelzése. A hívás időtartamának kijelzése ki- és bekapcsolható.

1. Nyomja meg az Avaya menu (Avaya menü) billentyűt.

2. Válassza az Options & Settings (Opciók és beállítások) vagy Phone Settings

(Telefonbeállítások) opciót.

3. Nyomja meg a Select (Kiválasztás) vagy OK billentyűt.

4. Válassza ki a Call settings (Hívásbeállítások) opciót.

5. Nyomja meg a Select (Kiválasztás) vagy OK billentyűt.

6. Válassza a Display Call Timers (Hívásidőtartam kijelzése) opciót.

7. Nyomja meg a Change (Módosítás) vagy OK billentyűt.

8. Nyomja meg a Save (Mentés) billentyűt.

### A vizuális jelzések konfigurálása

A vizuális jelzés opció bekapcsolása esetén hívás beérkezésekor a telefon jobb felső sarkában található LED villog. Az opció ki- és bekapcsolható.

1. Nyomja meg az Avaya menu (Avaya menü) billentyűt.

2. Válassza az Options & Settings (Opciók és beállítások) vagy Phone Settings

(Telefonbeállítások) opciót.

3. Nyomja meg a Select (Kiválasztás) vagy OK billentyűt.

4. Válassza ki a Call settings (Hívásbeállítások) opciót.

5. Nyomja meg a Select (Kiválasztás) vagy OK billentyűt.

6. Lásd a Vizuális jelzés opciót.

7. A Vizuális jelzés opció ki- vagy bekapcsolásához nyomja meg a **Change** (Módosítás) vagy **OK** billentyűt.

8. Nyomja meg a Save (Mentés) billentyűt.

### A kijelző fényerejének a beállítása

1. Nyomja meg az Avaya menu (Avaya menü) billentyűt.

2. Válassza az Options & Settings (Opciók és beállítások) vagy Phone Settings

(Telefonbeállítások) opciót.

3. Nyomja meg a Select (Kiválasztás) vagy OK billentyűt.

4. Válassza a Screen & sound (Kijelző és hang) opciót.

5. Nyomja meg a Select (Kiválasztás) vagy OK billentyűt.

6. Válassza a Brightness (Fényerő) opciót.

7. Nyomja meg a Change (Módosítás) vagy OK billentyűt.

8. Válassza a Phone (Telefon) vagy az SBM24 module (SMB24 modul) opciót.

9. A fényerő állítása jobbra, illetve balra történő görgetéssel lehetséges.

10. Nyomja meg a Save (Mentés) vagy OK billentyűt.

### A billentyűhangok ki- és bekapcsolása

1. Nyomja meg az Avaya menu (Avaya menü) billentyűt.

2. Válassza az Options & Settings (Opciók és beállítások) vagy Phone Settings

(Telefonbeállítások) opciót.

3. Nyomja meg a Select (Kiválasztás) vagy OK billentyűt.

4. Válassza a Screen & sound (Kijelző és hang) opciót.

5. Nyomja meg a Select (Kiválasztás) vagy OK billentyűt.

6. Válassza a Button clicks (Billentyű hang) opciót.

7. A billentyűhang ki- vagy bekapcsolásához nyomja meg a **Change** (Módosítás) vagy **OK** billentyűt.

8. Nyomja meg a Save (Mentés) billentyűt.

### A hibahangjelzések ki- és bekapcsolása

A készülék jelez, ha Ön beállításkor valamilyen hibát vét, vagy nem megfelelő műveletet végez. Ha nem igényli a hangos hibajelzést, az opciót kapcsolja ki.

1. Nyomja meg az Avaya menu (Avaya menü) billentyűt.

2. Válassza az Options & Settings (Opciók és beállítások) vagy Phone Settings

(Telefonbeállítások) opciót.

3. Nyomja meg a Select (Kiválasztás) vagy OK billentyűt.

4. Válassza a Screen & sound (Kijelző és hang) opciót.

5. Nyomja meg a Select (Kiválasztás) vagy OK billentyűt.

6. Válassza a Error tones (Hangos hibajelzés) opciót.

7. A hangos hibajelzés ki- vagy bekapcsolásához nyomja meg a **Change** (Módosítás) vagy **OK** billentyűt.

8. Nyomja meg a Save (Mentés) billentyűt.

### A nagy betűs szöveg ki- vagy bekapcsolása

1. Nyomja meg az Avaya menu (Avaya menü) billentyűt.

2. Válassza az Options & Settings (Opciók és beállítások) vagy Phone Settings

(Telefonbeállítások) opciót.

3. Nyomja meg a Select (Kiválasztás) vagy OK billentyűt.

4. Válassza a Screen & sound (Kijelző és hang) opciót.

5. Nyomja meg a Select (Kiválasztás) vagy OK billentyűt.

6. Válassza a Text size (Szövegméret) opciót.

7. A nagybetűs szöveg ki- vagy bekapcsolásához nyomja meg a **Change** (Módosítás) vagy **OK** billentyűt.

8. Nyomja meg a Save (Mentés) billentyűt.

### A csengőhang módosítása

1. Nyomja meg az Avaya menu (Avaya menü) billentyűt.

2. Válassza az Options & Settings (Opciók és beállítások) vagy Phone Settings

(Telefonbeállítások) opciót.

3. Nyomja meg a Select (Kiválasztás) vagy OK billentyűt.

4. Válassza a Screen & sound (Kijelző és hang) opciót.

5. Nyomja meg a Select (Kiválasztás) vagy OK billentyűt.

6. Válassza a Personalized ringing (Csengőhang testreszabása) opciót.

7. A rendelkezésre álló csengőhangok listájának a megtekintéséhez nyomja meg a **Change** (Módosítás) vagy **OK** billentyűt.

8. A meghallgatáshoz válassza ki a kívánt csengőhangot.

9. Az ismételt meghallgatáshoz nyomja meg a Play (Lejátszás) vagy OK billentyűt.

10. A csengőhang beállításához nyomja meg a Save (Mentés) billentyűt.

### Nyelv módosítása

1. Nyomja meg az Avaya menu (Avaya menü) billentyűt.

2. Válassza az Options & Settings (Opciók és beállítások) vagy Phone Settings

(Telefonbeállítások) opciót.

3. Nyomja meg a Select (Kiválasztás) vagy OK billentyűt.

4. Válassza a Screen & sound (Kijelző és hang) opciót.

5. Nyomja meg a Select (Kiválasztás) vagy OK billentyűt.

- 6. Válassza a Language (Nyelv) opciót.
- 7. Válassza ki a kívánt nyelvet.
- 8. Nyomja meg a Select (Kiválasztás) vagy OK billentyűt.

9. A kiválasztott nyelv megerősítéséhez nyomja meg a Yes (Igen) billentyűt.

### A billentyűcímkék szerkesztése

A mellékekhez, funkciókhoz, valamint a rövidített vagy gyorstárcsázáshoz rendelt billentyűk címkéje módosítható. Például a saját melléknél a címke "Saját vonal"-ra módosítható.

1. Nyomja meg az Avaya menu (Avaya menü) billentyűt.

2. Válassza az Options & Settings (Opciók és beállítások) vagy Phone Settings

(Telefonbeállítások) opciót.

3. Nyomja meg a Select (Kiválasztás) vagy OK billentyűt.

- 4. Válassza ki az Application settings (Alkalmazás-beállítások) opciót.
- 5. Nyomja meg a Select (Kiválasztás) vagy OK billentyűt.
- 6. Válassza a Personalize labels (Címkék testreszabása) opciót.

7. Nyomja meg a Change (Módosítás) vagy OK billentyűt.

8. Válassza ki a szerkeszteni kívánt címkét.

Megjegyzés:

Ha a Funkciók menüben lévő címkét kíván szerkeszteni, a Funkciók menü eléréséhez görgessen jobbra, majd válassza ki a szerkeszteni kívánt címkét.

9. Nyomja meg az **Edit** (Szerkesztés) billentyűt.

10. Végezze el a címke kívánt szerkesztését.

Megjegyzés:

Az összes szövegmező törléséhez és az újrakezdéshez nyomja meg a Clear (Törlés) billentyűt.

11. Nyomja meg a Save (Mentés) vagy OK billentyűt.

Megjegyzés:

A címkék alapbeállítása az Avaya Menu > Options & Settings > Application Settings > Restore Default Button Label (Avaya menü > Opciók és beállítások > Alkalmazásbeállítások > Alapbeállított értékek visszaállítása) menüpontban lehetséges.

## A böngésző

A készülék webböngészővel is rendelkezik, amellyel további alkalmazások érhetők el. A webböngészőn keresztül elérhető elemek a telefon beállításaitól függően változhatnak. Amennyiben az Ön készüléke esetében webes alkalmazások nem állnak rendelkezésre, a Böngésző menü nem látható. Esetleges kérdéseivel forduljon a rendszergazdához.

### Belépés a böngészőbe

- 1. Nyomja meg az Avaya menu (Avaya menü) billentyűt.
- 2. Nyomja meg a Select (Kiválasztás) vagy OK billentyűt.

## A funkciók menü

A Funkciók menün keresztül további telefóniás funkciók érhetők el, pl. a Telefonkönyv, a Hívástovábbítás, a Gyorstárcsázás vagy a Rövidített tárcsázási billentyűk. A Telefonkönyv lehetővé teszi a rendszerben lévő többi felhasználó név szerinti tárcsázását. Az Összes hívás továbbítása és a Hívástovábbítás opciók használatával a beérkező hívások egy másik számra küldhetők. Az EC500 (mobil mellék) funkció lehetővé teszi a beérkező hívások fogadását akár az asztali, akár más telefonon. A Továbbítás menü a továbbítási funkciókat is tartalmazza. A rendelkezésre álló funkciók attól függnek, hogy a rendszergazda milyen funkciókat rendelt a készülékhez.

A melléken rendelkezésre álló funkciókra és opciókra vonatkozó további információért forduljon a rendszergazdához.

## Belépés a Funkciók menübe

A Phone (Telefon) képernyőről görgessen jobbra a Features (Funkciók) menühöz.

Megjegyzés:

A telefon főképernyőjére történő visszatéréshez nyomja meg a **Phone** (Telefon) billentyűt *vagy* görgessen balra.

### Megjegyzés:

Az egyes funkciók melletti LED jelzi, hogy a funkció ki vagy be van kapcsolva. Ha a LED világít és a funkció címkéjétől balra pipa látható, akkor a funkció be van kapcsolva.

### Hívás kezdeményezése a telefonkönyvből

1. A Phone (Telefon) képernyőn görgessen jobbra a Features (Funkciók) menühöz, majd nyomja meg a **Select** (Kiválasztás) vagy **OK** billentyűt.

2. A telefon billentyűzetének segítségével üsse be a hívni kívánt személy családi nevét. Megjegyzés:

A billentyűt annyiszor nyomja meg, ameddig a kívánt betű meg nem jelenik. Például a "Hill" névhez nyomja meg a 4, 4, 5, 5 billentyűket.

3. Szükség esetén a telefonkönyvben az ABC rendben következő név megtekintéséhez válassza a **Next** (Következő) opciót.

4. Nyomja meg az OK billentyűt, vagy írja be a következő betűt.

- 5. A kívánt név megjelenésekor válassza a Make call (Hívás kezdeményezése) opciót.
- 6. A híváshoz kezdeményezéséhez nyomja meg az OK billentyűt.

## Mobil mellék (EC500)

Az EC500 funkció lehetővé teszi, hogy a beérkező hívások mind az irodai telefonján, mind a mobiltelefonján egyidejűleg megjelenjenek. Így Ön a hívásokat akkor is fogadni tudja, ha éppen nem tartózkodik a szobájában. A mobiltelefon számát a rendszergazda programozza be.

- 1. A Phone (Telefon) képernyőről görgessen jobbra a Features (Funkciók) menühöz.
- 2. Válassza ki az EC 500 opciót.
- 3. Az egyidejű csengetés ki-, illetve bekapcsolásához nyomja meg az OK billentyűt.

## Hívás fogadása

A beérkező hívások általában automatikusan kerülnek kiválasztásra. Azonban, ha éppen aktív hívása van, vagy egyszerre több hívás érkezik be, akkor a fogadni kívánt hívást manuálisan kell kiválasztani. Ha a Beérkező híváskor a Telefon képernyőre váltás opció nincs aktiválva, akkor vonal kiválasztásához, illetve a hívási opciók megtekintéséhez nyomja meg a **Phone** (Telefon) billentyűt.

A beérkező hívást az alábbi módokon fogadhatja:

- Ha nincs aktív hívása, emelje fel a kézibeszélőt; vagy
- nyomja meg a beérkező hívás melletti billentyűt; vagy

• a hívás kihangosítással történő fogadásához nyomja meg a **Speaker** (Kihangosítás) billentyűt; vagy

• a hívás fejhallgatóval történő fogadásához nyomja meg a Headset (Fejhallgató) billentyűt;

amennyiben aktív hívása van, a Phone (Telefon) képernyőről görgessen a beérkező hívás vonalára, majd nyomja meg az **Answer** (Hívás fogadása) vagy **OK** billentyűt;
 *vagy* nyomja meg a beérkező hívás melletti billentyűt.

### Megjegyzés:

Ha szeretné, hogy beérkező hívás esetén azonnal a Telefon képernyő jelenjen meg, akkor állítsa a Go to Phone Screen on Ringing (Beérkező híváskor automatikusan a Telefon képernyőre való váltás) opciót Yes-re (Igen) (lásd Hívásbeállítások).

### Megjegyzés:

Ha a rendszergazda az Automatikus tartásba helyezés (Communication Manager) funkciót aktiválta, akkor a beérkező másik hívást az aktív hívás tartásba helyezése nélkül is fogadhatja. 14 Avaya one-X<sup>™</sup> asztali telefon 9640/9640G IP telefonhoz Felhasználói kézikönyv Ha az automatikus tartásba helyezés funkció nem került aktiválásra, akkor a második beérkező hívás fogadása előtt az aktív hívást tartásba kell helyeznie, máskülönben az a másik hívás fogadásakor megszakad.

## Beérkező hívások közvetlenül hangpostára történő küldése

Beérkező hívások közvetlenül hangpostára történő küldéséhez válassza a **To Vmail** (Hangpostára küldés) opciót.

### Megjegyzés:

Ha a telefonon nem jelenik meg a **To Vmail** programozható billentyű, akkor a rendszergazda ezt a funkciót nem állította be.

## Beérkező hívás figyelmen kívül hagyása

Beérkező hívás esetén a telefon nem csörög, ha az **Ignore** (Figyelmen kívül hagyás) opcióval a csengetést kikapcsolja.

### Hívás kezdeményezése

Ha nincs aktív hívása, egyszerűen tárcsázza a kívánt számot. A hívások megtekintéséhez és

kezeléséhez a Phone (Telefon) képernyőt használja. A **Phone** billentyű megnyomásával a Phone (Telefon) főképernyőt bármikor megtekintheti.

1. Vonalat úgy kaphat, ha felemeli a kézibeszélőt, *vagy* megnyomja a **Speaker** (Kihangosítás) billentyűt vagy a vonalhoz rendelt valamelyik billentyűt.

2. Tárcsázza a kívánt számot.

## Szám törlése

A tárcsázott számjegyek törléséhez és új szám beviteléhez nyomja meg a **Clear** (Törlés) billentyűt.

## Szám újratárcsázása

1. A Phone (Telefon) képernyőn válassza a Redial (Újratárcsázás) opciót.

Megjegyzés:

Vagy az utoljára tárcsázott szám, vagy az utoljára tárcsázott számok listája látható; az utóbbi esetben a kívánt számot ki kell választani.

2. Nyomja meg a **Call** (Hívás) billentyűt.

Megjegyzés:

Az újratárcsázásra vonatkozó további információkat lásd a Setting Redial Options (Az újratárcsázási opciók beállítása) című részben.

## Hívás kezdeményezése a Kapcsolatok listából (telefonos címlista)

- 1. Nyomja meg a **Contacts** (Kapcsolatok) opciót.
- 2. Válassza ki a hívni kívánt személyt vagy számot.
- 3. Nyomja meg a Call (Hívás) vagy OK billentyűt.

## Hívás kezdeményezése a hívásnaplóból

- 1. Nyomja meg a Call Log (Hívásnapló) billentyűt.
- 2. Válassza ki a hívni kívánt személyt vagy számot.
- 3. Nyomja meg a Call (Hívás) vagy OK billentyűt.

## Hívás némítása

Némított hívásnál, ha a kézibeszélő, a fejhallgató vagy a kihangosítás között vált, a némítás megszűnik. Némítás esetén a Mute (Némítás) billentyű világít.

1. Ha azt szeretné, hogy beszélgető partnere ne hallja Önt, akkor az aktív hívás során nyomja meg a **Mute** (Némítás) billentyűt.

2. A némítás megszüntetéséhez nyomja meg ismét a Mute (Némítás) billentyűt.

### Hívás tartásba helyezése

1. Szükség esetén a Telefon főképernyőre való váltáshoz nyomja meg a Phone billentyűt.

2. Válassza ki a tartásba helyezni kívánt vonalat.

3. Nyomja meg a **HOLD** (Tartás) gombot.

Megjegyzés:

Hívás tartásba helyezésekor a tartás időtartama kijelzésre kerülhet. A további információkat lásd a Hívás időtartam kijelzése című részben.

4. A hívás visszavételéhez nyomja meg a Resume (Visszavétel) billentyűt.

### Hívástovábbítás

1. A Phone (Telefon) képernyőn válassza ki a továbbítani kívánt vonalat.

2. Nyomja meg a Transfer (Továbbítás) billentyűt.

3. Tárcsázza a telefonszámot, vagy hívja a kívánt személyt a Kapcsolatok listából, vagy hívja a kívánt személyt a hívásnapló listából.

4. A hívás továbbításához nyomja meg a Complete (Befejezés) billentyűt.

### Hívástovábbítás

A beérkező hívások másik számra vagy a hangpostára továbbíthatók. A hívástovábbítás aktív

állapota esetén a kijelző felső sorában a hívástovábbítás ikonja látható. Számos továbbítási funkció közül lehet választani, például Összes hívás továbbítása vagy Hívástovábbítás. Az alábbiakban példákat sorolunk fel a leggyakrabban használt továbbítási funkciókra. A rendelkezésre álló továbbítási funkciók a telefon rendszergazdai beállításaitól függnek. A rendelkezésre álló opciókról további információkat a rendszergazdától kaphat.

### Az összes hívás továbbítása

Az Összes hívás továbbítása (Send All Calls /SAC/) funkció aktív állapota esetén az összes beérkező hívás egy előre meghatározott számra, általában a hangpostára kerül. A beérkező hívások a melléken egyszer csörögnek, majd közvetlenül a rendszergazda által beállított számra továbbítódnak. Amennyiben a SAC funkció a készüléken elérhető, akkor a Phone (Telefon) képernyőn megjelenik a SendAll (Összes továbbítása) programozható billentyű. A SendAll megnyomása az Összes hívás továbbítása opciót bekapcsolja. Amennyiben a funkció már aktív, akkor a SendAll megnyomása azt kikapcsolja. Az Összes hívás továbbítás funkció a telefon Funkciók menüjében is állítható.

1. A Továbbítás főmenü megjelenítéséhez nyomja meg a Forward (Továbbítás) billentyűt.

2. Válassza a SendAllCalls (Összes hívás továbbítása) opciót.

3. A Összes hívás továbbítása opció ki- vagy bekapcsolásához nyomja meg a **Select** (Kiválasztás) vagy **OK** billentyűt.

## Hívástovábbítás

A Hívástovábbítás funkcióval beállítható egy szám, amelyre a beérkező hívások továbbítódnak, illetve aktív állapot esetén a funkció kikapcsolható. A funkció minden használatakor meg kell adni a telefonszámot, ahová a hívásokat továbbítani szeretné.

1. A Továbbítás főmenü megjelenítéséhez nyomja meg a Forward (Továbbítás) billentyűt.

2. Válassza a CFrwd (Hívástovábbítás) opciót.

3. Vigye be a számot, ahova a hívásokat továbbítani szeretné.

Megjegyzés:

A szám bevitelét követően a bevitelt hangjelzés erősíti meg.

### Hívástovábbítás kikapcsolása

1. A Továbbítás főmenü megjelenítéséhez nyomja meg a Forward (Továbbítás) billentyűt.

2. Válassza a CFrwd (Hívástovábbítás) opciót.

3. A funkció kikapcsolásához, illetve inaktív állapot esetén bekapcsolásához nyomja meg a **Select** (Kiválaszt) vagy **OK** billentyűt.

Megjegyzés:

A Hívástovábbítás kikapcsolását hangjelzés erősíti meg.

### Konferenciahívások

A konferenciahívás segítségével egyszerre öt, különböző helyen tartózkodó személlyel beszélhet. Az Expanded Meet-Me Conferencing (További konferenciahívás-funkciók) segítségével további opciók is elérhetők. További felvilágosításért forduljon a rendszergazdához.

### Konferenciahívás létrehozása

1. A Phone (Telefon) képernyőn válassza ki az aktív hívást.

2. Nyomja meg a Conf (Konferencia) billentyűt.

3. Tárcsázza a telefonszámot, *vagy* hívja a kívánt személyt a Kapcsolatok listából, *vagy* hívja a kívánt személyt a hívásnapló listából.

4. A további személy aktív híváshoz történő csatlakoztatásához nyomja meg a **Join** (Csatlakoztatás) billentyűt.

## Tartásba helyezett hívás csatlakoztatása a konferenciahíváshoz

1. A Phone (Telefon) képernyőn válassza ki az aktív hívást.

2. Nyomja meg a Conf (Konferencia) billentyűt.

3. Válassza ki a konferenciához csatlakoztatni kívánt, tartásban lévő hívást.

4. A hívás tartásból történő visszavételéhez nyomja meg a Resume (Visszavétel) billentyűt.

5. A konferenciahíváshoz a személyt a **Join** (Csatlakoztatás) billentyű megnyomásával adhatja. **Megjegyzés:** 

A rendszergazda a funkciót úgy is beállíthatja, hogy a konferenciahíváshoz történő csatlakoztatáshoz a **Join** (Csatlakoztatás) billentyűt ne kelljen megnyomni.

### Konferenciahívás tartásba helyezése

1. Aktív konferenciahívás esetén nyomja meg a **Hold** (Tartás) billentyűt. **Megjegyzés:** 

Konferenciahívás tartásba helyezése esetén a hívásban résztvevő többi fél továbbra is tud egymással beszélni.

2. A konferenciahívás tartásának a megszüntetéséhez nyomja meg a **Resume** (Visszavétel) vagy **OK** billentyűt.

### Hívás némítása konferenciahívás esetén

A Silence (Némítás) programozható billentyű segítségével a konferenciahívásban résztvevő bármely hívás némítható. Az egyedi némítási funkció nem minden rendszeren elérhető. Ha a hívás kiválasztásakor a **Silence** (Némítás) opció nem jelenik meg, akkor a funkció nem áll rendelkezésre.

1. A Phone (Telefon) képernyőn a konferenciahívás alatt nyomja meg a **More > Details** (Még > Adatok) opciót.

- 2. Válassza ki a némítani kívánt hívást.
- 3. Nyomja meg a Silence (Némítás) opciót.
- 4. A némítás megszüntetéséhez nyomja meg ismét a Silence (Némítás) opciót.

## Az utoljára csatlakoztatott hívás kiléptetése a konferenciahívásból

- 1. A Phone (Telefon) képernyőn válassza ki az aktív hívást.
- 2. Nyomja meg a DROP (Bontás) opciót.

### Hívás kiléptetése a konferenciahívásból

Ez a funkció nem minden rendszeren elérhető. Ha a hívás kiválasztásakor a **Drop** (Kiléptetés) opció nem jelenik meg, akkor a funkció nem áll rendelkezésre.

- 1. A Phone (Telefon) képernyőn válassza ki az aktív hívást.
- 2. Nyomja meg a **More > Details** (Még > Adatok) opciót.
- 3. Válassza ki a kiléptetni kívánt hívást.
- 4. Nyomja meg a **DROP** (Bontás) opciót.

## Áthidalt szimultán mellék (Brdiged Calls)

Telefonja a saját vonalakon felül áthidalt szimultán mellékként is működhet. Az áthidalt szimultán mellék általában valaki máshoz tartozik, de az áthidalás lehetővé teszi, hogy lássa, ha a vonal használatban van, hogy az adott vonalon beérkező hívásokat fogadja, valamint, hogy az adott vonalon aktív hívásba a saját telefonjáról becsatlakozzon. Ha az áthidalt szimultán melléken nincs aktív hívás, akkor azon a saját készülékéről hívást is kezdeményezhet.

## Hívás fogadása áthidalt szimultán mellék esetén

Az ilyen hívás fogadása alapvetően a fővonalon érkező hívás fogadásához hasonlóan történik. A csengető vonal kiválasztását követően a hívás a kézibeszélő felemelésével, a **Speaker** (Kihangosítás), a **Headset** (Fejhallgató) vagy az **Answer** (Hívásfogadás) billentyű megnyomásával fogadható.

1. Válassza ki a fogadni kívánt hívást.

### Megjegyzés:

Ha nincs más aktív hívás, a csengető vonal kiválasztása automatikusan történik. Ha az áthidalt szimultán mellék csenget és éppen aktív hívása van, akkor a csengető vonalat ki kell választani (ugyanúgy, mint a fővonalra érkező hívás esetében).

2. Nyomja meg az Answer (Hívásfogadás) billentyűt.

### Csatlakozás híváshoz áthidalt szimultán mellék esetén

Lehetőség van az áthidalt szimultán melléken aktív hívásba történő becsatlakozásra.

1. Válassza ki az áthidalt szimultán melléken aktív hívást, amelyhez csatlakozni kíván.

2. Nyomja meg a **Bridge** (Áthidalás) opciót.

# Kimenő hívás kezdeményezése áthidalt szimultán mellék esetében

Áthidalt szimultán melléken kezdeményezett hívás esetében Ön egy másik személy vonalát használja. A hívószám-azonosító vagy az Ön, vagy annak a személynek a hívószámát mutatja, akinek a vonalát használja. Amennyiben tudni szeretné, hogy az Ön által hívott személy milyen nevet és hívószámot lát, érdeklődjön a rendszergazdánál.

- 1. Válassza ki a használni kívánt áthidalt szimultán melléket.
- 2. A tárcsahanghoz nyomja meg az **OK** billentyűt.

3. Tárcsázza a telefonszámot, *vagy* hívja a kívánt személyt a Kapcsolatok listából, *vagy* hívja a kívánt személyt a hívásnapló listából.

### Kapcsolatok (telefonos címlista)

Lehetőség van 250 név és telefonszám mentésére.

# A Kapcsolatok (telefonos címlista) adatainak megtekintése

- 1. Nyomja meg a Contacts (Kapcsolatok) opciót.
- 2. Válassza ki a megtekinteni kívánt kapcsolatot.
- 3. Az adott kapcsolat adatainak a megtekintéséhez nyomja meg a Details (Adatok) opciót.

## Új kapcsolat hozzáadása

Egy kapcsolathoz akár három telefonszámot is rendelhet.

1. Nyomja meg a Contacts (Kapcsolatok) opciót.

2. Nyomja meg a New (Új) opciót.

3. A telefon billentyűzetének segítségével vigye be a nevet.

a. A megfelelő billentyűt annyiszor kell megnyomni, ameddig a kívánt betű vagy szám meg nem jelenik.

b. Ha valamely karakter ugyanahhoz a billentyűhöz van rendelve, mint az előzőleg bevitt karakter, akkor a billentyű megnyomása előtt várjon egy kicsit.

c. Vigye be a többi betűt és számot.

d. Az utolsó karakter törléséhez nyomja meg a Bksp (Visszalép) billentyűt.

Megjegyzés:

Ha a bevitt szöveg közepén lévő betűt, számot, szóközt vagy szimbólumot kíván törölni, a balra és jobbra mutató navigációs billentyűk segítségével vigye a kurzort a törölni kívánt karakter mögé. Ha a kurzor a megfelelő helyen van, a **Bksp** (Visszalépés) megnyomásával törölheti a kurzortól balra lévő karaktert.

e. Nyomja meg a **More > Abc** (Még > Abc) opciót a kis és nagy betűk közötti váltáshoz, illetve számok beviteléhez.

f. Az **ABC**-t annyiszor kell megnyomni, ameddig a használni kívánt opció (Abc/123/abc/ABC) meg nem jelenik.

g. A telefon billentyűzetén nem szereplő karakterek beviteléhez nyomja meg a **More > Symbols** (Még > Szimbólumok) opciót.

h. Válassza ki a használni kívánt szimbólumot.

i. A szimbólum beviteléhez nyomja meg az **OK**-t.j. Az összes szöveg törléséhez és az újrakezdéshez nyomja meg a **Clear** (Törlés) billentyűt.

4. Válassza ki a következő mezőt.

5. Vigye be a (fő) telefonszámot.

6. Válassza ki a következő mezőt.

7. Válassza ki a bevitt szám típusát (általános, munkahelyi, mobil, otthoni).

8. Ha a kapcsolatnak másik telefonszáma is van, akkor nyomja meg a **+Contact** (+Kapcsolat) opciót, és az 5-7. pont alatti lépéseket ismételje meg.

A kapcsolathoz akár két további telefonszámot is rendelhet.

9. Nyomja meg a **Save** (Mentés) vagy **OK** billentyűt.

### Kapcsolat szerkesztése

- 1. Nyomja meg a **Contacts** (Kapcsolatok) opciót.
- 2. Válassza ki a szerkeszteni kívánt kapcsolatot.

3. Nyomja meg a More > Edit (Még > Szerkesztés) opciót.

4. Válassza ki a szerkeszteni kívánt mezőt.

5. A kapcsolat adataiban a változtatásokat a telefon billentyűzetének és a programozható billentyűknek a segítségével végezze.

6. Nyomja meg a Save (Mentés) vagy OK billentyűt.

### Kapcsolat törlése

1. Nyomja meg a Contacts (Kapcsolatok) opciót.

2. Válassza ki a törölni kívánt kapcsolatot.

3. Nyomja meg a More > Delete (Még > Törlés) opciót.

4. A megerősítéshez nyomja meg ismét a Delete (Törlés) billentyűt.

Megjegyzés:

Ha a **Delete** (Törlés) megnyomása előtt a **Cancel** (Mégsem) billentyűt nyomja meg, a kapcsolatra vonatkozó adatok nem törlődnek.

## Hívásnapló

Egy vagy több nem fogadott hívás esetében a Hívásnapló billentyű világít, és a kijelző felső sorában megjelenik a Nem fogadott hívások ikon és a nem fogadott hívások száma.

### A hívásnapló megtekintése

1. Nyomja meg a Call Log (Hívásnapló) billentyűt.

Megjegyzés:

A Call Log ismételt megnyomásával a lista tetejére léphet.

2. A fogadott, nem fogadott és kimenő hívások külön listáinak a megtekintéséhez görgessen jobbra vagy balra.

### A hívásnapló adatainak a megtekintése

- 1. Nyomja meg a Call Log (Hívásnapló) billentyűt.
- 2. Válassza ki a megtekinteni kívánt számot.
- 3. Nyomja meg a **Details** (Adatok) opciót.
- 4. A listanézethez való visszatéréshez nyomja meg a Back (Vissza) billentyűt.

### Hívásnapló bejegyzésének a hozzáadása a Kapcsolatok listájához

- 1. Nyomja meg a Call Log (Hívásnapló) billentyűt.
- 2. Válassza ki a Kapcsolatok listához hozzáadni kívánt számot.
- 3. Nyomja meg a **+Contact** (+Kapcsolat) opciót.
- 4. Szükség esetén végezze el a név és szám szerkesztését.
- 5. Nyomja meg a Save (Mentés) billentyűt.

### Bejegyzés eltávolítása a hívásnaplóból

- 1. Nyomja meg a **Call Log** (Hívásnapló) billentyűt.
- 2. Válassza ki a törölni kívánt számot.
- 3. Nyomja meg a More > Delete (Még > Törlés) opciót.
- 4. A megerősítéshez nyomja meg ismét a **Delete** (Törlés) billentyűt, *vagy*, ha a bejegyzést mégsem kívánja törölni, a **Cancel** (Mégsem) billentyűt.

## Az összes bejegyzés törlése a hívásnaplóból

A hívásnapló összes bejegyzésének törlése funkció nem feltétlenül törli az összes bejegyzést minden naplóból. Például a Kimenő hívások listájának megtekintésekor csak a kimenő hívások törlődnek a hívásnaplóból. Azonban például az Összes hívás megtekintésekor az Összes hívás törlődik a hívásnaplóból.

- 1. Nyomja meg a Call Log (Hívásnapló) billentyűt.
- 2. Válassza ki a törölni kívánt listát.
- 3. A megtekintett listában szereplő összes hívás törléséhez nyomja meg a **More > Clear All** (Még > Összes törlése) opciót.
- 4. A megerősítéshez nyomja meg ismét a Clear All (Összes törlése) vagy az OK billentyűt.

## A hívásnapló kikapcsolása

A hívásnapló opció ki- és bekapcsolható. Áthidalt szimultán mellék esetén választani lehet, hogy a hívásnapló az áthidalt szimultán mellékre érkező hívásokat is tartalmazza-e.

1. Nyomja meg az Avaya menu (Avaya menü) billentyűt.

- 2. Válassza az Options & Settings (Opciók és beállítások) vagy Phone Settings
- (Telefonbeállítások) opciót.
- 3. Nyomja meg a Select (Kiválasztás) vagy OK billentyűt.
- 4. Válassza ki az Application settings (Alkalmazás-beállítások) opciót.
- 5. Nyomja meg a Select (Kiválasztás) vagy OK billentyűt.
- 6. Válassza ki a kikapcsolni kívánt naplózási típust.

### Megjegyzés:

Áthidalt szimultán mellék esetében a naplózás ki- vagy bekapcsolásához válassza ki a Log Bridged Calls (Áthidalt szimultán mellékre érkező hívások naplózása) opciót, és nyomja meg a **Change** (Módosítás) vagy **OK** billentyűt.

7. A hívásnapló ki- vagy bekapcsolásához nyomja meg a **Change** (Módosítás) vagy **OK** billentyűt.

8. Nyomja meg a Save (Mentés) billentyűt.

## Üzenetek meghallgatása

A hangposta-rendszerbe történő belépéshez nyomja meg a **Message** (Üzenetek) billentyűt. A világító Üzenetek billentyű és a telefon jobb felső sarkában lévő piros lámpa jelzi, ha üzenete érkezett. Az üzenetkezelés a rendszergazdához tartozik. Esetleges kérdéseivel forduljon a rendszergazdához.

### Bejelentkezés a hangpostafiókba

- 1. A hangpostafiókba történő bejelentkezéshez nyomja meg a Message (Üzenetek) billentyűt.
- 2. Kövesse a hangpostarendszer által adott utasításokat.

### Bejelentkezés a telefonra

Ha a telefont másokkal közösen használja, a ki- és bejelentkezéssel megtarthatók a preferenciák, a hívásadatok és opciók. Telefonjának távollétében történő engedély nélküli használatát megelőzheti, ha kijelentkezik.

### Bejelentkezés a telefonra

Amikor azt a rendszer kéri, az induló képernyőn jelentkezzen be mellékére.

- 1. Írja be mellékének számát.
- 2. Nyomja meg az Enter (Bevitel) vagy OK billentyűt.
- Írja be jelszavát.
- 4. Nyomja meg az Enter (Bevitel) vagy OK billentyűt.

### Kijelentkezés a telefonról

1. Nyomja meg az Avaya menu (Avaya menü) billentyűt.

- Válassza a Log out (Kijelentkezés) opciót.
  Nyomja meg a Log out (Kijelentkezés) vagy OK billentyűt.
  A megerősítéshez nyomja meg ismét a Log out opciót.